### **NEXT LEVEL SUPERVISOR-APPROVE/DENY**

#### ePerformance

Once Managers have completed the employee appraisal, the Next Level Supervisor will review the document and can approve or deny the document. Denying the document will simply send it back for modification.

Follow these steps to complete this process.

| <ul> <li>Employee Self Service</li> <li>Employee Self Service</li> <li>Manager Self Service</li> <li>Manager Self Service</li> <li>Current Documents</li> <li>Historical Documents</li> <li>Historical Documents</li> <li>View-Only Documents</li> <li>Approve Documents</li> <li>View Approval Status Summary</li> </ul> | Team Performance                                         |                          | Select the <b>M</b><br>he dropdown<br>age.<br>.Select the <b>Te</b><br>.Select <b>Appro</b><br>.A list of avail<br>nitted will app<br>o continue. | anager Self Service option from<br>from the PeopleSoft homep-<br>eam Performance tile.<br>Ave Documents.<br>able employee documents sub-<br>bear. Click on employee's name |
|----------------------------------------------------------------------------------------------------|----------------------------------------------------------|--------------------------|----------------------------------------------------------------------------------------------------|----------------------------------------------------------------------------------------------------|
| Select Transaction to Approve         The following hyperlinks indicate employees which rea hyperlink to see details about what needs to be approvement         > Filter Criteria         Performance Document         野       Q                                                                                          | quire your participation in a<br>roved for each employee | in approval process. Sel | lect on                                                                                                    | I                                                                                                    |
| Name Begin Date End Date                                                                                                    | Document Status                                          | Approval Status          | Submitted By                                                                                                    | Document Type 4                                                                                                    |
| John Doe 12/01/2019 12/01/201                                                                                                    | 9 Approval                                               | Submitted                | Carl Davis                                                                                                    | UTRGV Performance Evaluation                                                                                                    |

# NEXT LEVEL SUPERVISOR-APPROVE/DENY

### ePerformance

| John Smith<br>Dir Human Resources                                                                                                    |      |
|----------------------------------------------------------------------------------------------------|------|
| Performance Summary                                                                                                    |      |
| Document Type UTRGV Performance Evaluation                                                                                                    |      |
| Period Begin Date 12/01/19                                                                                                    |      |
| Rating 3- Satisfactory                                                                                                    |      |
| Approver Comments                                                                                                    |      |
|                                                                                                    |      |
| Approval Chain >                                                                                                    |      |
| 5. The Performance Summary will display the overall rating for the employee. Select the Vie                                                                                                    | w    |
| Approve Deny Performance Detail link to review the evaluat                                                                                                    | ion. |
| Manager Carl Davis       6. Click Expand to review all competencies. Re         Manager Carl Davis       Manager Comments & Criteria Rating under the summary section.         View Performance Detail       5 | the  |
| Quality of Work         Employee Performance         Manager Performance         Additional Questions         Development Plan         Overall Summary         EE Acknowledgement                              | ר    |
| Section 1 - Quality of Work Analysis: Essential Functions     Expand 1      Collapse                                                                                                    |      |
| Essential Function #1                                                                                                    |      |
| In support of the rating given, describe how well the employee performs this duty and provide specific work examples.                                                                                          |      |
| Manager Rating 3- Satisfactory 3.00                                                                                                    |      |
| Manager Comments (2)                                                                                                    |      |
| Employee Rating 3. Satisfactory                                                                                                    |      |
| Employee Comments                                                                                                    |      |
| Counted By         Template         12/20/2019 11:42AM           Last Nocited By         Carl Davis         02/04/2020         2:21PM                                                                          |      |

# NEXT LEVEL SUPERVISOR-APPROVE/DENY

### ePerformance

| UTRGV Performance Evaluation                                                                                                    |                                                                                                  |                                                                                                    |                                                                                                    |                                                                                                    |                                                                                                    |                                                         |
|----------------------------------------------------------------------------------------------------|--------------------------------------------------------------------------------------------------|----------------------------------------------------------------------------------------------------|----------------------------------------------------------------------------------------------------|----------------------------------------------------------------------------------------------------|----------------------------------------------------------------------------------------------------|---------------------------------------------------------|
| Manager Evaluation - Per                                                                                                    | nding Approva                                                                                    | al                                                                                                    |                                                                                                    |                                                                                                    |                                                                                                    |                                                         |
| Actions+                                                                                                    |                                                                                                  |                                                                                                    |                                                                                                    |                                                                                                    |                                                                                                    |                                                         |
|                                                                                                    | Job Title Dir Hu                                                                                 | man Resources                                                                                                    | Man                                                                                                    | ager Carl Davis                                                                                                    |                                                                                                    |                                                         |
| Docum                                                                                                    | ent Type UTRG                                                                                    | V Performance Evaluation                                                                                                    | Pe                                                                                                    | riod 12/01/2019 12/01/2019                                                                                                    | 1                                                                                                    |                                                         |
|                                                                                                    | Template Superv                                                                                  | visor Evaluation: 2019                                                                                                    | Documer                                                                                                    | it ID 1013                                                                                                    |                                                                                                    |                                                         |
|                                                                                                    | Status Approv                                                                                    | val - Submitted                                                                                                    | Duel                                                                                                    | Date 12/01/2019                                                                                                    |                                                                                                    |                                                         |
|                                                                                                    |                                                                                                  |                                                                                                    |                                                                                                    |                                                                                                    |                                                                                                    |                                                         |
| Quality of Work Employe                                                                                                    | e Performance                                                                                    | Manager Performance                                                                                                    | Additional Questions                                                                                                    | Development Plan Overa                                                                                                    | I Summary EE Acknowledge                                                                                                    | ement                                                   |
| 7                                                                                                    | A                                                                                                | B                                                                                                    |                                                                                                    |                                                                                                    |                                                                                                    |                                                         |
| <ul> <li>Section 1 - Quality of W</li> </ul>                                                                                                    | ork Analysis: E                                                                                  | Essential Functions                                                                                                    |                                                                                                    |                                                                                                    |                                                                                                    |                                                         |
| Expand     Collapse                                                                                                    |                                                                                                  |                                                                                                    |                                                                                                    | 7. Repeat step                                                                                                    | s 6 for the following                                                                                                    | g tabs A– F.                                            |
| <ul> <li>Essential Function #1</li> </ul>                                                                                                    |                                                                                                  |                                                                                                    |                                                                                                    | 8. Select Appr                                                                                                    | oval button on the t                                                                                                    | on left of the                                          |
| Description : Identify and des                                                                                                    | cribe an essential jo                                                                            | ob responsibility of the positi                                                                                                    | ion.                                                                                                    |                                                                                                    | in to the energy of a                                                                                                    |                                                         |
| In support of the rating given, o                                                                                                    | lescribe how well th                                                                             | he employee performs this d                                                                                                    | luty and provide specific wo                                                                                                    | k examp                                                                                                    | n to the approval st                                                                                                    | creen.                                                  |
| Manager Rating                                                                                                    | Manager Rating 3. Satisfactory 3.                                                                |                                                                                                    |                                                                                                    | <b>9.</b> You have the option to Approve the docu                                                                                       |                                                                                                    |                                                         |
| Manager Comments                                                                                                    | Manager Comme                                                                                    | ents                                                                                                    |                                                                                                    | or Deny to sen                                                                                                    | d back for modificat                                                                                                    | tion.                                                   |
|                                                                                                    |                                                                                                  |                                                                                                    |                                                                                                    |                                                                                                    |                                                                                                    |                                                         |
|                                                                                                    |                                                                                                  |                                                                                                    |                                                                                                    | Note: Commer                                                                                                    | nts are required if yo                                                                                                    | ou are sending                                          |
| Employee Rating                                                                                                    | 3. Satisfactory                                                                                  |                                                                                                    |                                                                                                    | back the docu                                                                                                    | nent.                                                                                                    |                                                         |
| Employee Comments                                                                                                    | Employee Commer                                                                                  | nts                                                                                                    |                                                                                                    | Click Submit to                                                                                                    | complete this proc                                                                                                    | 2000                                                    |
|                                                                                                    |                                                                                                  |                                                                                                    |                                                                                                    | CIICK Subinit (C                                                                                                    | b complete this proc                                                                                                    | .=>>.                                                   |
|                                                                                                    |                                                                                                  |                                                                                                    |                                                                                                    |                                                                                                    |                                                                                                    |                                                         |
|                                                                                                    |                                                                                                  |                                                                                                    |                                                                                                    |                                                                                                    |                                                                                                    |                                                         |
| Created By Templat                                                                                                    | e                                                                                                | 12/20/2019 11:42AM                                                                                                    | < Approval                                                                                                    | -                                                                                                    |                                                                                                    | -                                                       |
| Created By Templat<br>Last Modified By                                                                                                    | e                                                                                                | 12/20/2019 11:42AM<br>02/04/2020 2:21PM                                                                                                | Approval                                                                                                    |                                                                                                    |                                                                                                    |                                                         |
| Counter by Templat<br>Last Modified By                                                                                                    | e                                                                                                | 12/20/2019 11:42AM<br>02/04/2020 2:21PM                                                                                                | Approval JTRGV Performance E                                                                                                    | valuation 8                                                                                                    |                                                                                                    |                                                         |
| Created By Templat<br>Last Modified By<br>Essential Function #2                                                                                                    | 0                                                                                                | 12/20/2019 11:42AM<br>02/04/2020 2:21PM                                                                                                | Approval  JTRGV Performance E  Manager Evaluat                                                                                                    | valuation 8                                                                                                    | /al                                                                                                    |                                                         |
| Created By Templat Last Middled By Essential Function #2 Essential Function #3                                                                                                    | e                                                                                                | 12/20/2019 11:42AM<br>02/04/2020 2:21PM                                                                                                | Approval  JTRGV Performance E  Manager Evaluat  John Smith                                                                                                    | valuation 8                                                                                                    | zal                                                                                                    |                                                         |
| Essential Function #3                                                                                                    | e                                                                                                | 12/20/2019 11:42AM<br>02/04/2020 2:21PM                                                                                                | Approval  JTRGV Performance E  Manager Evaluat John Smith clions -                                                                                                    | valuation 8                                                                                                    | /al                                                                                                    |                                                         |
| Counted By Templat Last Modified By Essential Function #2 Essential Function #3 Essential Function #4                                                                                                    | e                                                                                                | 12/20/2019 11:42AM<br>02/04/2020 2:21PM<br>L                                                                                           | Approval  JTRGV Performance E  Manager Evaluat John Smith ctions -                                                                                                    | valuation 8<br>ion - Pending Approv                                                                                                    | /al                                                                                                    | Mana                                                    |
| Count By Templat Last Middled By Essential Function #2 Essential Function #3 Essential Function #4                                                                                                    | e                                                                                                | 12/20/2019 11:42AM<br>02/04/2020 2:21PM                                                                                                | Approval  JTRGV Performance E  Manager Evaluat  John Smith  ctions -                                                                                                    | valuation 8<br>ion - Pending Approv<br>Job Title Dir H<br>Document Type UTRO                                                            | <b>val</b><br>uman Resources<br>GV Performance Evaluation                                                                       | Mana<br>Per                                             |
| Essential Function #2     Essential Function #4     Essential Function #5                                                                                                    | e                                                                                                | 12/20/2019 11:42AM<br>02/04/2020 2:21PM                                                                                                | Approval  JTRGV Performance E  Manager Evaluat  John Smith  ctions -                                                                                                    | valuation 8<br>ion - Pending Approv<br>Job Title Dir H<br>Document Type UTRO<br>Template Supe                                           | <b>val</b><br>uman Resources<br>GV Performance Evaluation<br>rvisor Evaluation: 2019                                            | Mana<br>Per<br>Documer                                  |
| Counted By Templat<br>Least Modified By<br>Essential Function #2<br>Essential Function #3<br>Essential Function #4<br>Essential Function #5                                                                                                    | e                                                                                                | 12/20/2019 11:42AM<br>02/04/2020 2:21PM                                                                                                | Approval  UTRGV Performance E  Manager Evaluat  John Smith  ctions                                                                                                    | valuation 8<br>ion - Pending Approv<br>Job Title Dir H<br>Document Type UTRO<br>Template Supe<br>Status Appro                           | /al<br>uman Resources<br>3V Performance Evaluation<br>rvisor Evaluation: 2019<br>oval - Submitted                               | Mana<br>Per<br>Documen<br>Due E                         |
| Custor By Templat<br>Last Modified By<br>Essential Function #2<br>Essential Function #3<br>Essential Function #4<br>Essential Function #5<br>Quality of Work Analysis: E                                                                                                    | e ssential Function                                                                              | 12/20/2019 11:42AM<br>02/04/2020 2:21PM                                                                                                | Approval  JTRGV Performance E  Manager Evaluat  John Smith  ctions                                                                                                    | valuation 8<br>ion - Pending Approv<br>Job Title Dir H<br>Document Type UTRO<br>Template Supe<br>Status Approv                          | val<br>uman Resources<br>GV Performance Evaluation<br>rvisor Evaluation: 2019<br>oval - Submitted                               | Mana<br>Per<br>Documen<br>Due [                         |
| Custod By Templat<br>Last Worked By<br>Essential Function #2<br>Essential Function #3<br>Essential Function #4<br>Essential Function #5<br>Quality of Work Analysis: E                                                                                                    | e ssential Function                                                                              | 12/20/2019 11:42AM<br>02/04/2020 2:21PM                                                                                                | Approval  JTRGV Performance E  Manager Evaluat  John Smith  ctions -                                                                                                    | valuation 8<br>ion - Pending Approv<br>Job Title Dir H<br>Document Type UTRO<br>Template Supe<br>Status Appro                           | <b>ral</b><br>uman Resources<br>GV Performance Evaluation<br>rvisor Evaluation: 2019<br>oval - Submitted                        | Mana<br>Per<br>Documer<br>Due E                         |
| Custor By Templat<br>Last Modified By<br>Essential Function #2<br>Essential Function #3<br>Essential Function #4<br>Essential Function #5<br>Quality of Work Analysis: E                                                                                                    | e ssential Function                                                                              | 12/20/2019 11:42AM<br>02/04/2020 2:21PM<br>L                                                                                           | Approval  UTRGV Performance E  Manager Evaluat John Smith ctions +  Quality of Work                                                                                                    | valuation 8<br>ion - Pending Approv<br>Job Title Dir Hi<br>Document Type UTRO<br>Template Supe<br>Status Appro                          | <b>/al</b><br>uman Resources<br>GV Performance Evaluation<br>rvisor Evaluation: 2019<br>oval - Submitted<br>Manager Performance | Mana<br>Per<br>Documen<br>Due E                         |
| Custor By Templat<br>Last Modified By<br>Essential Function #2<br>Essential Function #3<br>Essential Function #4<br>Essential Function #5<br>Quality of Work Analysis: E                                                                                                    | e ssential Function                                                                              | 12/20/2019 11:42AM<br>02/04/2020 2:21PM<br>L<br>S<br>A<br>ns Summary<br>Performance                                                    | Approval  JTRGV Performance E  Manager Evaluat  John Smith  ctions   Quality of Work                                                                                                    | valuation 8<br>ion - Pending Approv<br>Job Title Dir H<br>Document Type UTR<br>Template Supe<br>Status Appro                            | val<br>uman Resources<br>GV Performance Evaluation<br>rvisor Evaluation: 2019<br>oval - Submitted<br>Manager Performance        | Mana<br>Per<br>Documen<br>Due I<br>Additional Questions |
| Cusant By Templat<br>Last Modified By Templat<br>Essential Function #2<br>Essential Function #3<br>Essential Function #4<br>Essential Function #5<br>Quality of Work Analysis: E                                                                                                    | e ssential Function                                                                              | 12/20/2019 11:42AM<br>02/04/2020 2:21PM                                                                                                | Approval  UTRGV Performance E  Manager Evaluat  John Smith  Ctions -  Quality of Work   Quality of Work                                                                                         | valuation 8<br>ion - Pending Approv<br>Job Title Dir H<br>Document Type UTRO<br>Template Supe<br>Status Appro<br>Employee Performance   | <b>ral</b><br>uman Resources<br>GV Performance Evaluation<br>rvisor Evaluation: 2019<br>oval - Submitted<br>Manager Performance | Mana<br>Per<br>Documer<br>Due E<br>Additional Questions |
| Custor By Templat<br>Last Worked By  Ferson #2  Essential Function #2  Essential Function #3  Essential Function #4  Essential Function #5  Quality of Work Analysis: E  Cuality of Work Analysis: E  Cuality of Work Analysis: E  Performance Summary                                            | e<br>ssential Function                                                                           | 12/20/2019 11:42AM<br>02/04/2020 2:21PM<br>L<br>H<br>H<br>H<br>H<br>H<br>H<br>H<br>H<br>H<br>H<br>H<br>H<br>H<br>H<br>H<br>H<br>H<br>H | Approval  UTRGV Performance E  Manager Evaluat John Smith ctions •  Quality of Work  9  2                                                                                                    | valuation 8<br>ion - Pending Approv<br>Job Title Dir Hi<br>Document Type UTRO<br>Template Supe<br>Status Appro                          | <b>/al</b><br>uman Resources<br>GV Performance Evaluation<br>rvisor Evaluation: 2019<br>oval - Submitted<br>Manager Performance | Mana<br>Per<br>Documen<br>Due D<br>Additional Questions |
| Counter By Templat<br>Last Modified By                                                                                                    | e ssential Function ament Type UTROV Perh Begin Date 12/01/19                                    | 12/20/2019 11:42AM<br>02/04/2020 2:21PM<br>L<br>I<br>S<br>A<br>ns Summary<br>Performance                                               | Approval  JTRGV Performance E  Manager Evaluat  John Smith  ctions •  Quality of Work   Quality of Work                                                                                         | valuation 8<br>ion - Pending Approv<br>Job Title Dir H<br>Document Type UTR(<br>Template Supe<br>Status Approv<br>Employee Performance  | val<br>uman Resources<br>GV Performance Evaluation<br>rvisor Evaluation: 2019<br>oval - Submitted<br>Manager Performance        | Mana<br>Pe<br>Documen<br>Due I<br>Additional Questions  |
| Custor By Templat<br>Last Modified By Templat<br>Essential Function #2<br>Essential Function #3<br>Essential Function #4<br>Essential Function #5<br>Quality of Work Analysis: E<br>Cuality of Work Analysis: E<br>Performance Summary<br>Doc<br>Performance Summary                              | e<br>ssential Function<br>ament Type UTROV Perfi<br>Begin Date 12/01/12<br>Rating 3- Satisfactor | 12/20/2019 11:42AM<br>02/04/2020 2:21PM<br>L<br>L<br>I<br>I<br>I<br>I<br>I<br>I<br>I<br>I<br>I<br>I<br>I<br>I<br>I                     | Approval  UTRGV Performance E  Manager Evaluat  John Smith.  Ctions -  Quality of Work  Quality of Work  Period End Date  120119 Ver P                                                          | valuation 8<br>ion - Pending Approv<br>Job Title Dir H<br>Document Type UTRO<br>Template Supe<br>Status Appro<br>Employee Performance   | <b>ral</b><br>uman Resources<br>GV Performance Evaluation<br>rvisor Evaluation: 2019<br>oval - Submitted<br>Manager Performance | Mana<br>Per<br>Documer<br>Due E<br>Additional Questions |
| Counter By Templat<br>Last Wootner By Templat<br>Essential Function #2<br>Essential Function #3<br>Essential Function #4<br>Essential Function #5<br>Quality of Work Analysis: E<br>Quality of Work Analysis: E<br>Counter Resources<br>Performance Summary<br>Doc<br>Period<br>Approver Comments | e ssential Function ament Type UTROV Perf Begin Date 12/01/19 Rating 3- Satisfactor              | 12/20/2019 11:42AM<br>02/04/2020 2:21PM<br>L<br>L<br>A<br>A<br>A<br>Performance<br>bemarce Evaluation<br>ry<br>Cancer                  | Approval  UTRGV Performance E  Manager Evaluat  John Smith  ctions •  Quality of Work  g   Manager Carl Dat  Period End Date  120119  Ver P  Approve                                            | valuation 8<br>ion - Pending Approv<br>Job Title Dir Hi<br>Document Type UTRO<br>Template Supe<br>Status Appro<br>Employee Performance  | <b>val</b><br>uman Resources<br>GV Performance Evaluation<br>rvisor Evaluation: 2019<br>oval - Submitted<br>Manager Performance | Mana<br>Per<br>Documen<br>Due [<br>Additional Questions |
| Counter By Templat<br>Last Modified By                                                                                                    | e<br>ssential Function<br>ssential Function<br>Begin Date 120113<br>Rating 3-Satisfactor         | 12/20/2019 11:42AM<br>02/04/2020 2:21PM<br>L<br>I<br>I<br>I<br>I<br>I<br>I<br>I<br>I<br>I<br>I<br>I<br>I<br>I                          | Approval UTRGV Performance E Manager Evaluat John Smith ctions •  Quality of Work  Quality of Work  Quality of Work  Amager Carl Dat Period End Date 120119 View P Approve Image at his report. | valuation 8<br>ion - Pending Approv<br>Job Title Dir H<br>Document Type UTR<br>Template Supe<br>Status Appro<br>Employee Performance    | val<br>uman Resources<br>GV Performance Evaluation<br>rvisor Evaluation: 2019<br>oval - Submitted<br>Manager Performance        | Mana<br>Pe<br>Documen<br>Due I<br>Additional Questions  |
| Count By Templat<br>Last Model By Templat<br>Essential Function #2<br>Essential Function #3<br>Essential Function #4<br>Essential Function #5<br>Quality of Work Analysis: E<br>Quality of Work Analysis: E<br>Performance Summary<br>Doc<br>Period<br>Approver Comments<br>Approver Comments     | e ament Type UTROV Perfe Begin Date 12/01/13 Rating 3- Satisfactor                               | 12/20/2019 11:42AM<br>02/04/2020 2:21PM                                                                                                | Approval  JTRGV Performance E  Manager Evaluat  John Smith.  ctions -  Quality of Work  Quality of Work  Quality of Work  Manager Carl Dat  Period End Date 120119  Ver P  Approve  The repeat  | valuation 8<br>ion - Pending Approv<br>Job Title Dir Hi<br>Document Type UTRO<br>Template Supe<br>Status Approv<br>Employee Performance | <b>ral</b><br>uman Resources<br>3V Performance Evaluation<br>rvisor Evaluation: 2019<br>oval - Submitted<br>Manager Performance | Mana<br>Per<br>Documer<br>Due E<br>Additional Questions |